| ← → C C ekyc.arhamwealth.com/close-account |                                               | ☆ D   ≗ :     |
|--------------------------------------------|-----------------------------------------------|---------------|
|                                            |                                               | All Bookmarks |
|                                            |                                               |               |
|                                            |                                               |               |
|                                            |                                               |               |
|                                            |                                               |               |
|                                            |                                               |               |
|                                            |                                               |               |
|                                            |                                               |               |
|                                            | ARHAM WEALTH                                  |               |
|                                            | Account Closure                               |               |
|                                            | Client ID                                     |               |
|                                            | EX: EXMOOOI                                   |               |
|                                            | Send OTP                                      |               |
|                                            | Don't have an account?Create an account       |               |
|                                            | 🗞 0261-6941040 🖸 customercare@arhamwealth.com |               |
|                                            |                                               |               |
|                                            |                                               |               |
|                                            |                                               |               |
|                                            |                                               |               |
|                                            |                                               |               |
|                                            |                                               |               |
|                                            |                                               |               |

**STEP 01:** Please enter the client code (UCC code) and click the "Send OTP" button to proceed.

| $\rightarrow$ | G | ekyc.arhamwealth.com/close-account |                                               | * | ☆ 21 | ☆ ⊅   •    |
|---------------|---|------------------------------------|-----------------------------------------------|---|------|------------|
|               |   |                                    |                                               |   |      | C All Bool |
|               |   |                                    |                                               |   |      |            |
|               |   |                                    |                                               |   |      |            |
|               |   |                                    |                                               |   |      |            |
|               |   |                                    |                                               |   |      |            |
|               |   |                                    |                                               |   |      |            |
|               |   |                                    |                                               |   |      |            |
|               |   |                                    | Account Closure                               |   |      |            |
|               |   |                                    | Client ID                                     |   |      |            |
|               |   |                                    | XYZ123                                        |   |      |            |
|               |   |                                    | OTP                                           |   |      |            |
|               |   |                                    | EX: 123456                                    |   |      |            |
|               |   |                                    | OTP sent to registered mobile no. 00:59       |   |      |            |
|               |   |                                    | Submit                                        |   |      |            |
|               |   |                                    |                                               |   |      |            |
|               |   |                                    | Don't nave an account /Create an account      |   |      |            |
|               |   |                                    | 🌜 0261-6941040 🗹 customercare@arhamwealth.com |   |      |            |
|               |   |                                    |                                               |   |      |            |
|               |   |                                    |                                               |   |      |            |
|               |   |                                    |                                               |   |      |            |
|               |   |                                    |                                               |   |      |            |
|               |   |                                    |                                               |   |      |            |

**STEP 02:** An OTP has been sent on your registered mobile number and email address.

Kindly submit the OTP received on both; your registered mobile and email to continue.

| ← → C Sekyc.arhamwealth.com/close-account/             | t/CloseProcess<br>: 🏭 Skype 🎯 Google 🕨 YouTube 🔘 🌮 🎛 https:            | //m.dailyhunt 🚧 Gmail 📧 YouTube 💠 Maps 🍇 Translate 😋 https://themesbox.i 🌈 Wilio   Survey, Quot 🧐 Jot 🔌 datetime                                                                                                    | ☆ ট   💮 Verify it's you :<br>- NOW() f »   ⊡ All Bookmarks |
|--------------------------------------------------------|------------------------------------------------------------------------|----------------------------------------------------------------------------------------------------|------------------------------------------------------------|
|                                                        |                                                                        | ARHAM WEALTH                                                                                                    |                                                            |
| Acco<br>Acco<br>₹ L<br>₹ U<br>C H<br>Note:Fc<br>ZERO(0 | ount Closure CYZ123<br>Ledger: 0<br>UnConcile Credit: 0<br>Holdings: 0 | Rescons for Closing the Account? <ul> <li>Does not have a time for trading</li> <li>If the weaky provide formal consent for the termination and closure of my account with Atham Wealth: "upon submission, you consent to incerving a cull from one of our Atham Wealth representatives who will guide you through the account opening process.</li> <li>If the second second</li></ul> |                                                            |

**STEP 03:** If the client ledger reflects a NIL balance or a credit balance, the client may request account closure. Please select the reason for account closure and click the "eSign" button to proceed.

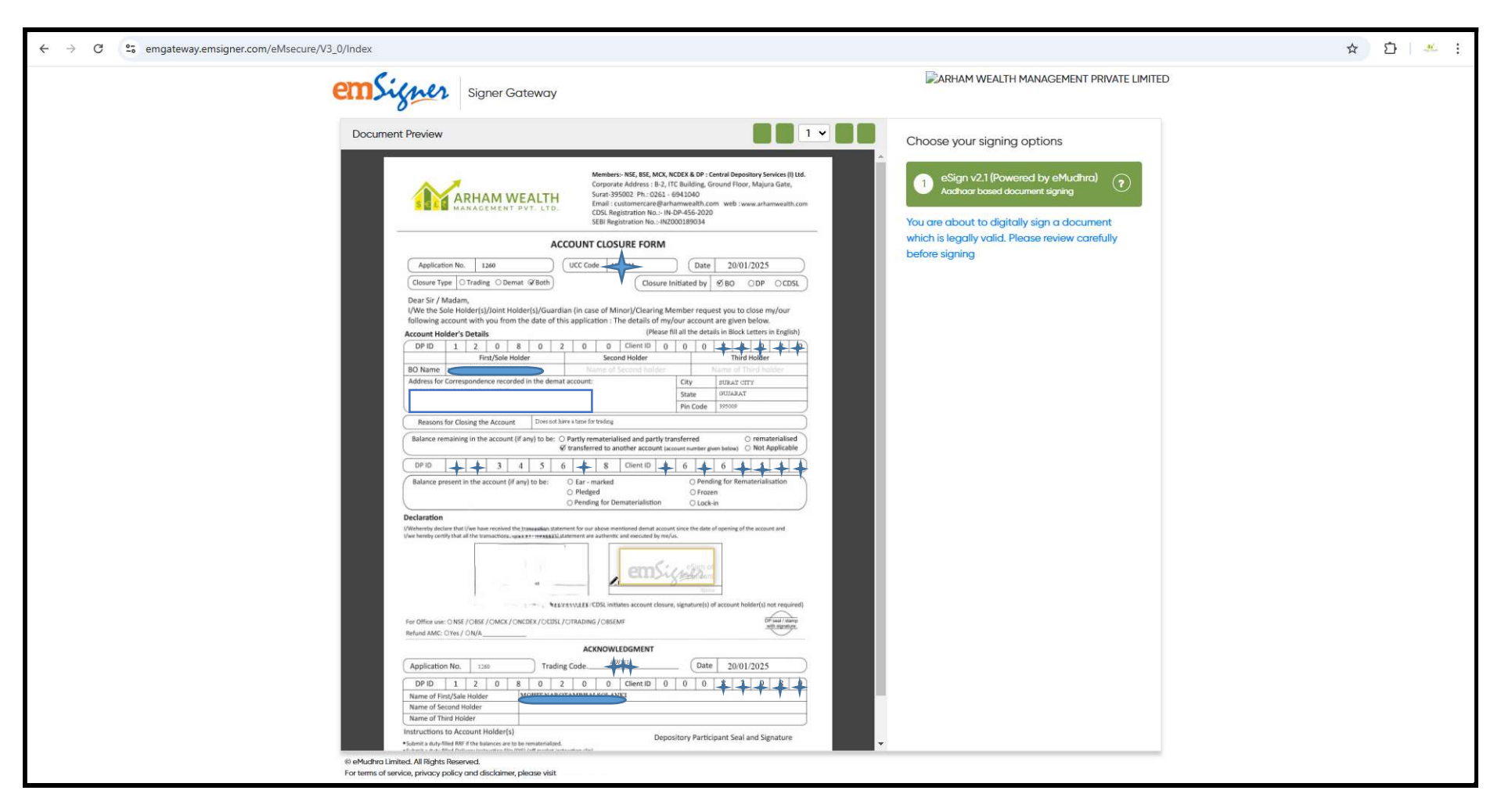

**STEP 04:** The client has the option to review the document prior to e-signing it for account closure. Please ensure that all details on the closure cum transfer form are accurately filled out.

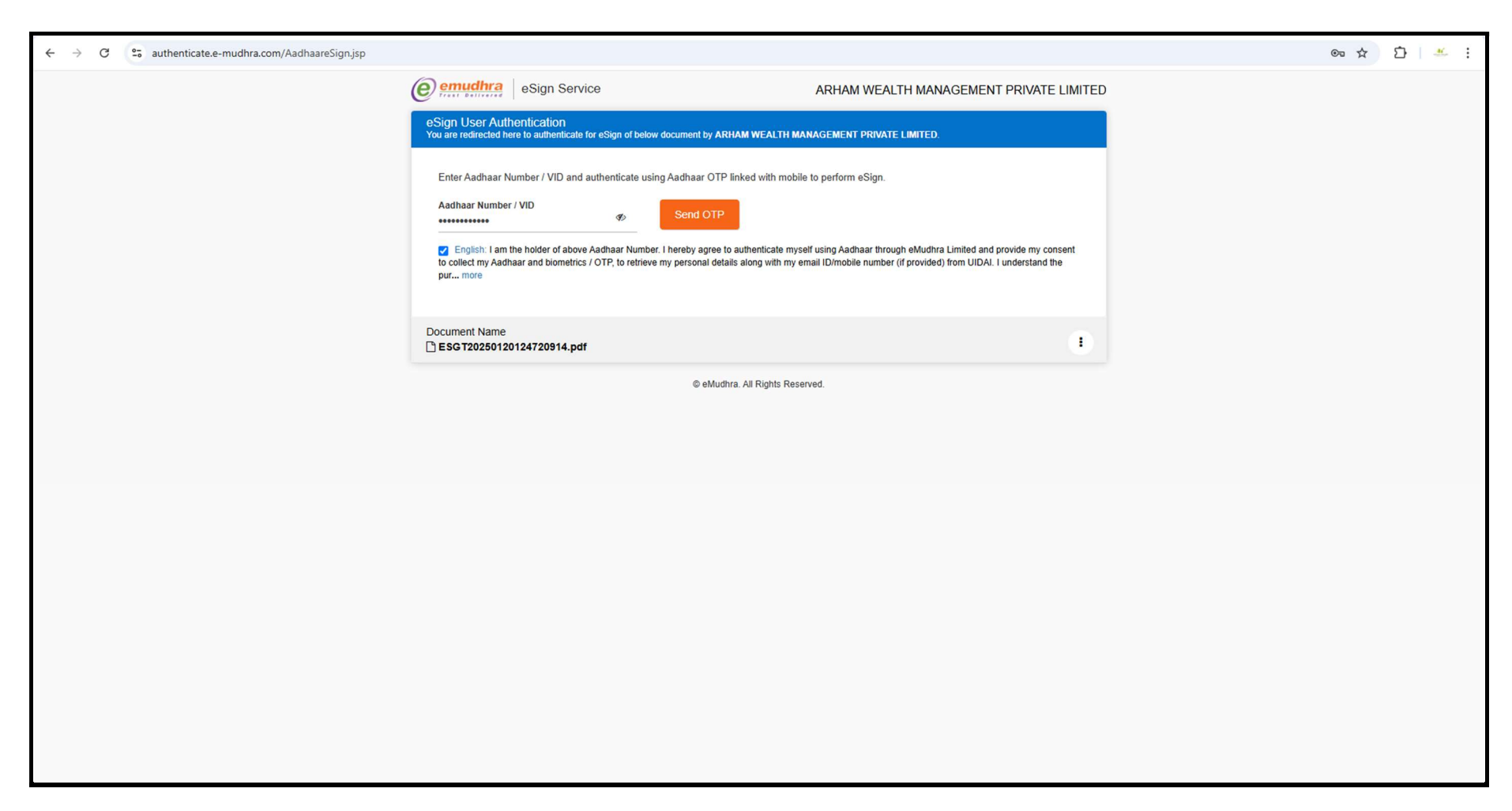

**STEP 05:** To access the e-Mudra page for e-signing, please enter your 12-digit Aadhar number and check the appropriate box. Then, click the "Send OTP" button.

As this is an Aadhar-based e-signature process, the OTP will be sent to your registered mobile number and email address linked to your Aadhar.

## ☆ ひ 4. :

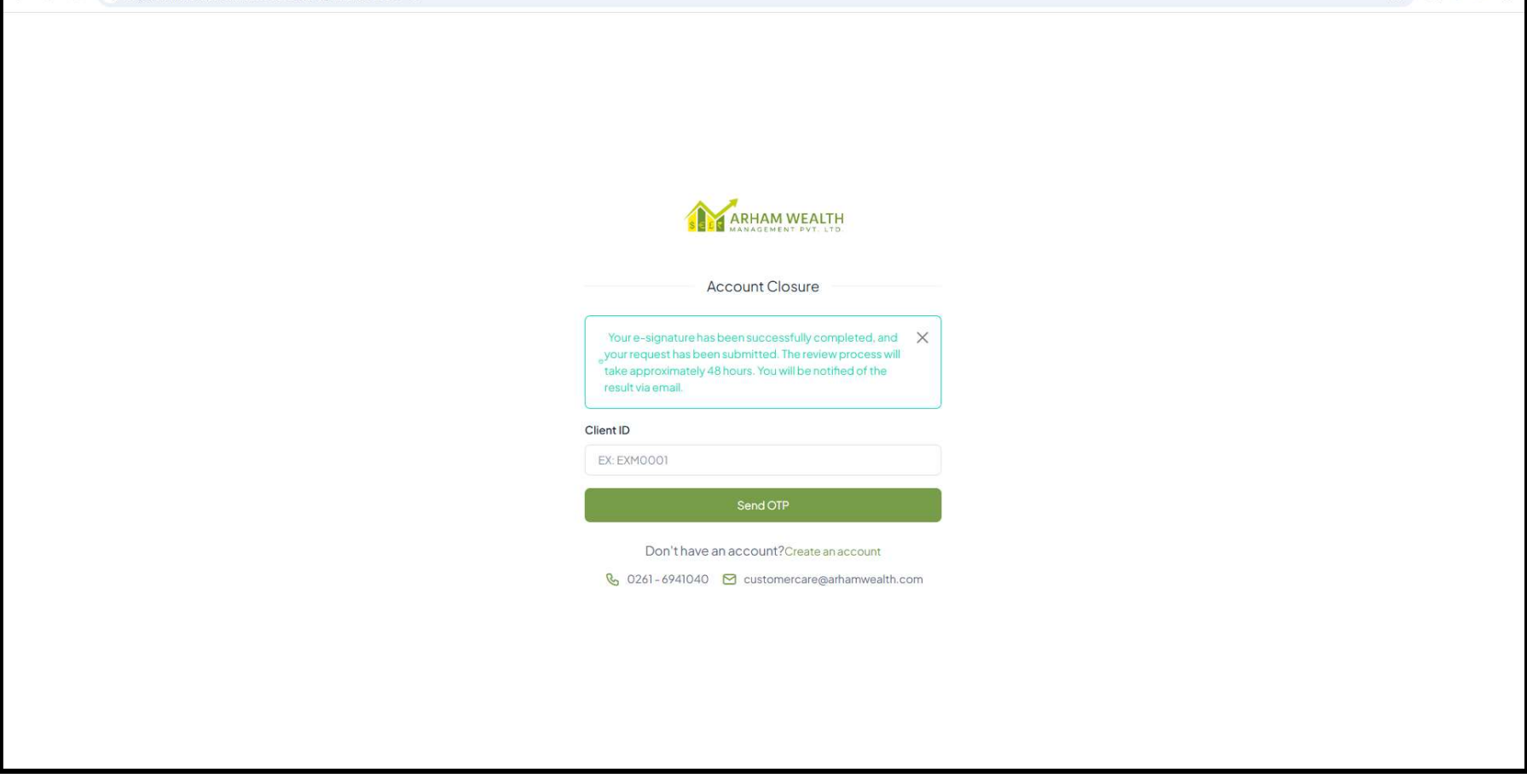

**STEP 06:** Your request for account closure has been successfully submitted.